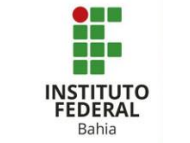

## Criando uma Wiki no Moodle

Uma Wiki pode ser colaborativa, com todos podendo editá-la, ou individual, onde cada um tem sua própria Wiki e somente ele pode editar. Wikis tem muitas utilidades como por exemplo, agrupar notações ou guias de estudo, planejar um esquema de trabalho ou agendar uma reunião juntos, para criar colaborativamente um livro online, criando conteúdo em um tópico definido pelo professor para narração colaborativas ou criação de poesia, onde cada participante escreve uma linha um verso como uma revista pessoal para notas de exame uma revisão.

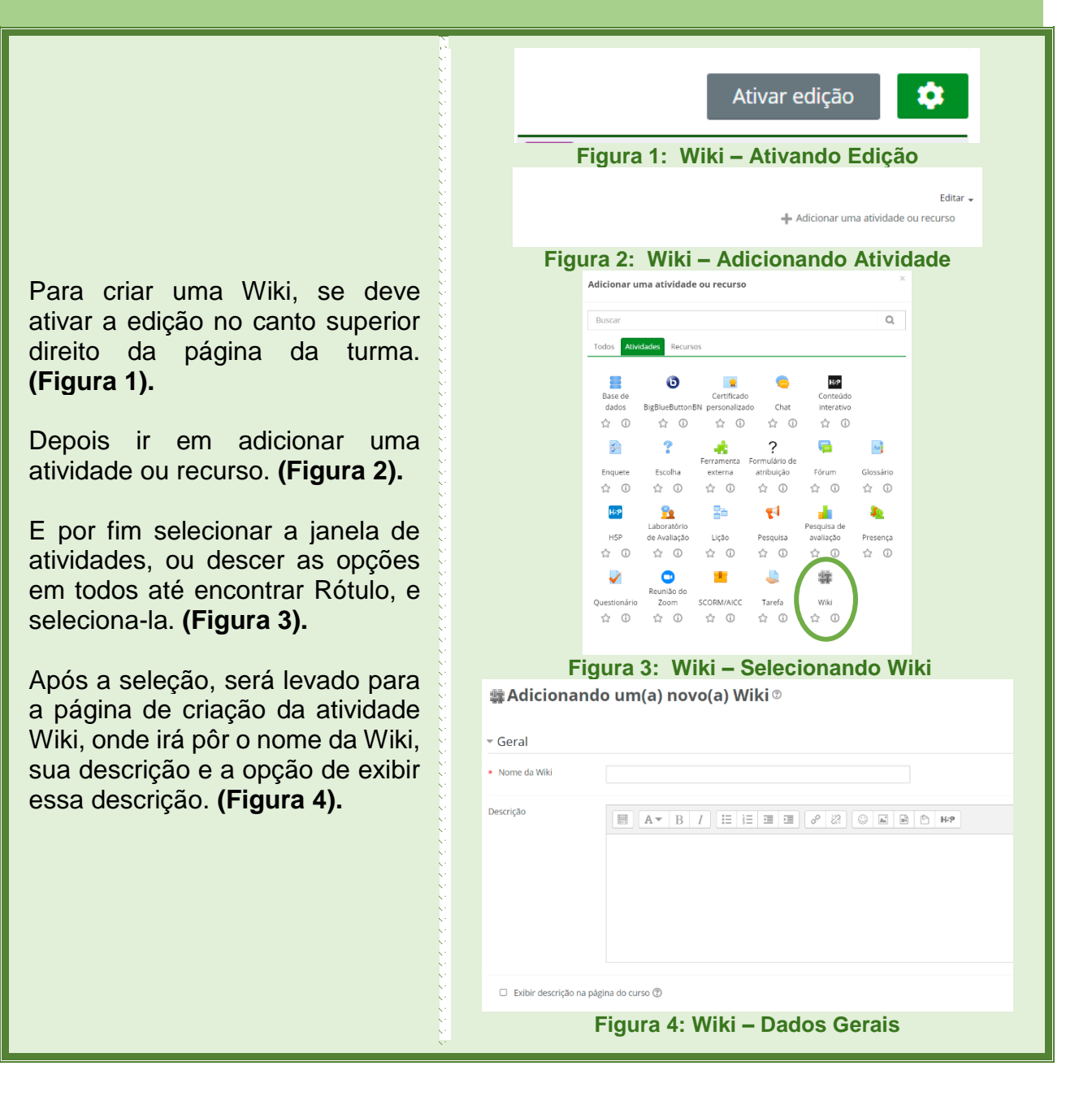

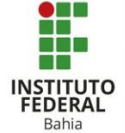

Nesta opção tem a escolha de tornar a Wiki Colaborativa e Individual, na colaborativa todos podem ver as criações e interagirem juntos, na individual cada um vê apenas sua Wiki. (Figura 5).

Na opção "Formato", se escolhe o formato da Wiki, tendo 3 opções de formato da página, podendo escolher ser obrigatório que o formato seja igual ao escolhido. (Figura 6).

Nas Configurações Comuns de Módulos, pode mostrar na página do curso ou deixar oculto para os estudantes, podendo alterar quando preferir. **(Figura 7).** 

Em Restringir acesso, se tem uma serie de alternativas para a sua programação do recurso. (Figuras 8 e 9).

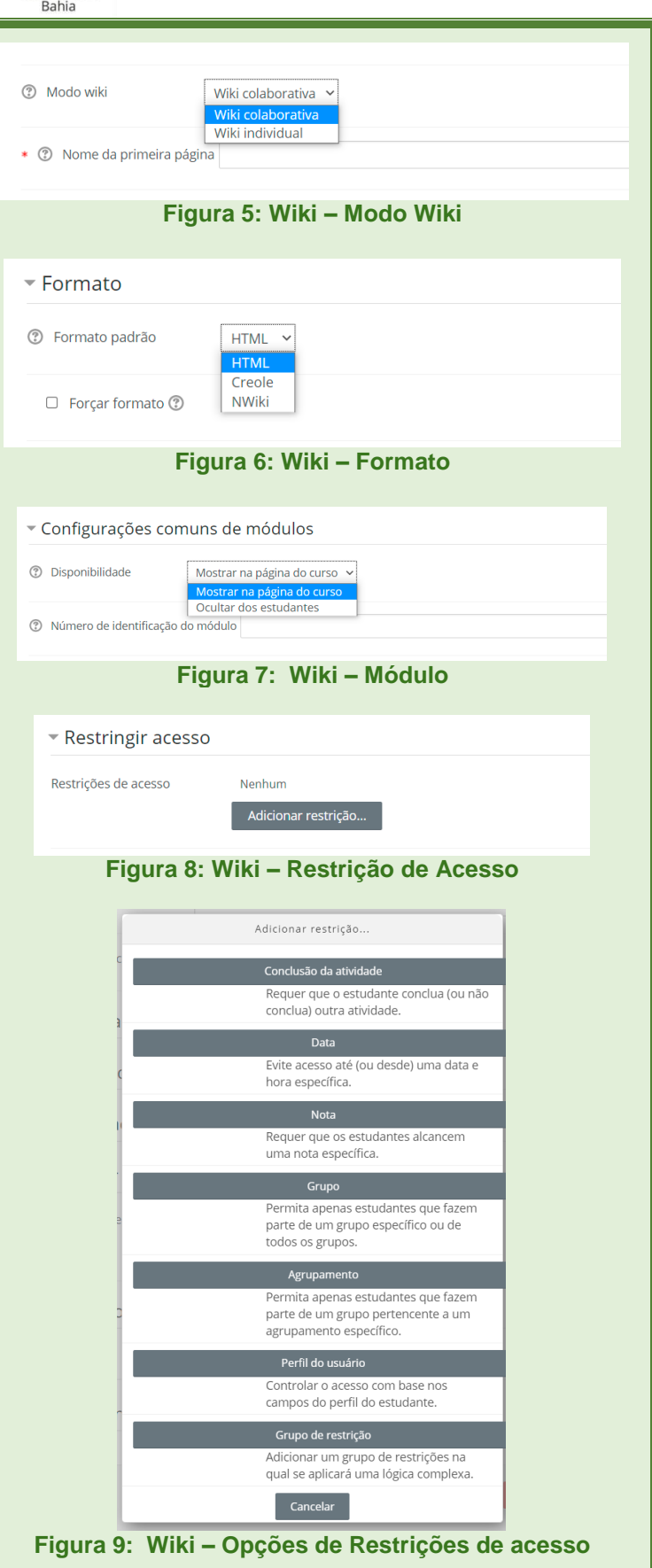

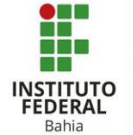

Um exemplo de Restrição de acesso é o de datas, colocando a data e hora em que o recurso estará disponível, até a hora que ele irá se encerrar, como em uma avaliação ou entrega de atividade. (Figura 10).

Na parte de conclusão de atividades, se tem 3 opções onde a depender da atividade se deve escolher a mais adequada (OBS: a única diferença entre o estudante marcar a atividade como concluída, e ela ser concluída ao satisfazer todas as condições se dá na opção que o estudante deve além de satisfazer os requisitos, visualizar o recurso ou atividade para conclui-la). (Figuras 11 e 12).

Nas Tags, pode dar uma característica ao recurso ou atividade, no qual ficará guardado no servidor para encontrar Tags parecidas, como referenciar a Tag de um material de estudo em um posterior recurso como vídeo de apoio, assim eles estarão vincula, ou citar a Tag de um assunto em um Fórum. (Figura 13).

Em competências, pode utilizar uma competência já preestabelecida no curso ou caso não tenha uma competência para a atividade ou recurso, pode marcar "fazer nada" para concluir a atividade, mas se tiver uma competência deve marcar nas opções por pedir o anexo de uma evidencia de conclusão, ou enviar para a revisão, ou concluir a competência da atividade. (Figura 14).

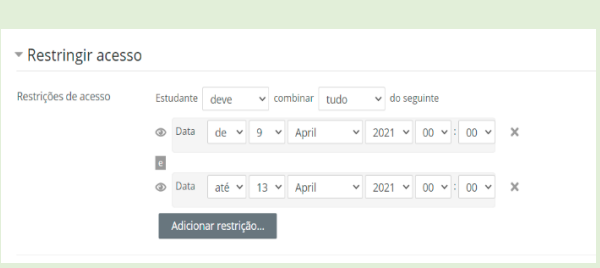

## Figura 10: Wiki – Exemplo de restrição

| <ul> <li>Conclusão de atividades</li> </ul> | s no curso                                                                                                    |                       |
|---------------------------------------------|----------------------------------------------------------------------------------------------------|-----------------------|
| ② Acompanhamento de Conclusão               | Não indicar a conclusão de atividade                                                                                        | ~                     |
|                                             | Não indicar a conclusão de atividade                                                                                        |                       |
|                                             | Os estudantes podem marcar manualmente a atividade como co<br>Mostrar atividade como concluída quando as condições forem sa | ncluída<br>atisfeitas |

## Figura 11: Wiki – Conclusão de atividades

Conclusão de atividades no curso

Acompanhamento de Conclusão Mostrar atividade como concluída quando as condições forem satisfeitas v
 Requer visualização O estudante deve visualizar esta atividade para concluí-la
 Conclusão esperada em 9 v April v 2021 v 17 v 15 v 2 Habilitar

## Figura 12: Wiki – conclusão de atividades

| <ul> <li>Tags</li> </ul>        |                                                                                                    |
|---------------------------------|----------------------------------------------------------------------------------------------------|
| Tags                            | Sem seleção<br>Inserir tags                                                                                                    |
|                                 | Figura 13: Wiki – Tags                                                                                                    |
| <ul> <li>Competência</li> </ul> | S                                                                                                    |
| ⑦ Competências do               | curso Sem seleção<br>Buscar                                                                                                    |
| Após conclusão da ati           | vidade: Fazer nada  Fazer nada Anexar evidência Enviar para revisão Concluir: a competência Salvar e voltar ao curso Salvar e mostrar Cancelar |
| Fi                              | gura 14: Wiki – Competências                                                                                                    |
|                                 |                                                                                                    |
|                                 |                                                                                                    |